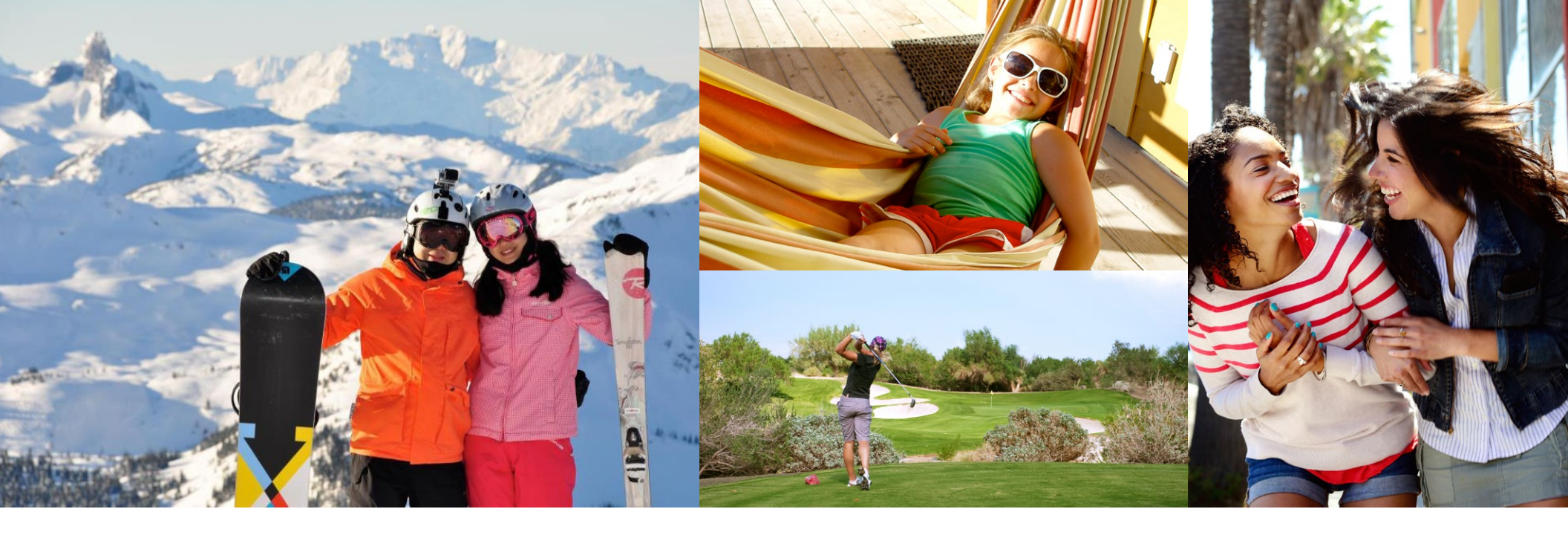

# WELCOME

We've put together some easy steps to help you when searching for Club locations and ExtraOrdinary Escapes destinations to plan your next vacation.

#### HOW TO SEARCH AVAILABILITY

When you access your online account with your username and password, you will be taken to the Member Area Home page, with a Dashboard showing your account details. Do take time to review any new "What's New" articles.

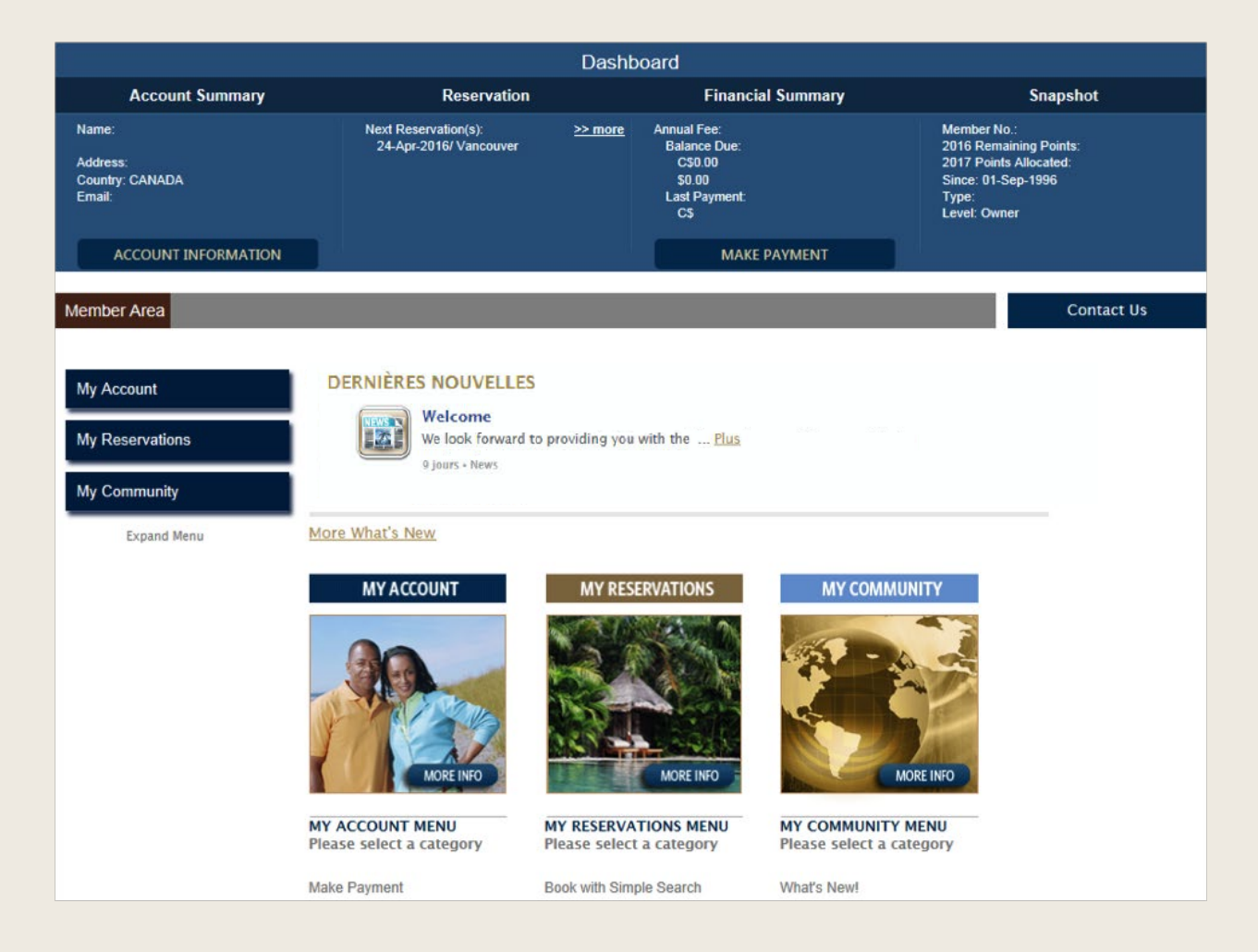

#### **LET'S BEGIN!**

In the left-hand navigation or the middle window entitled 'My Reservations', select 'Book with Simple Search' which will allow you to search availability using Resort Points. All availability offered is in real time.

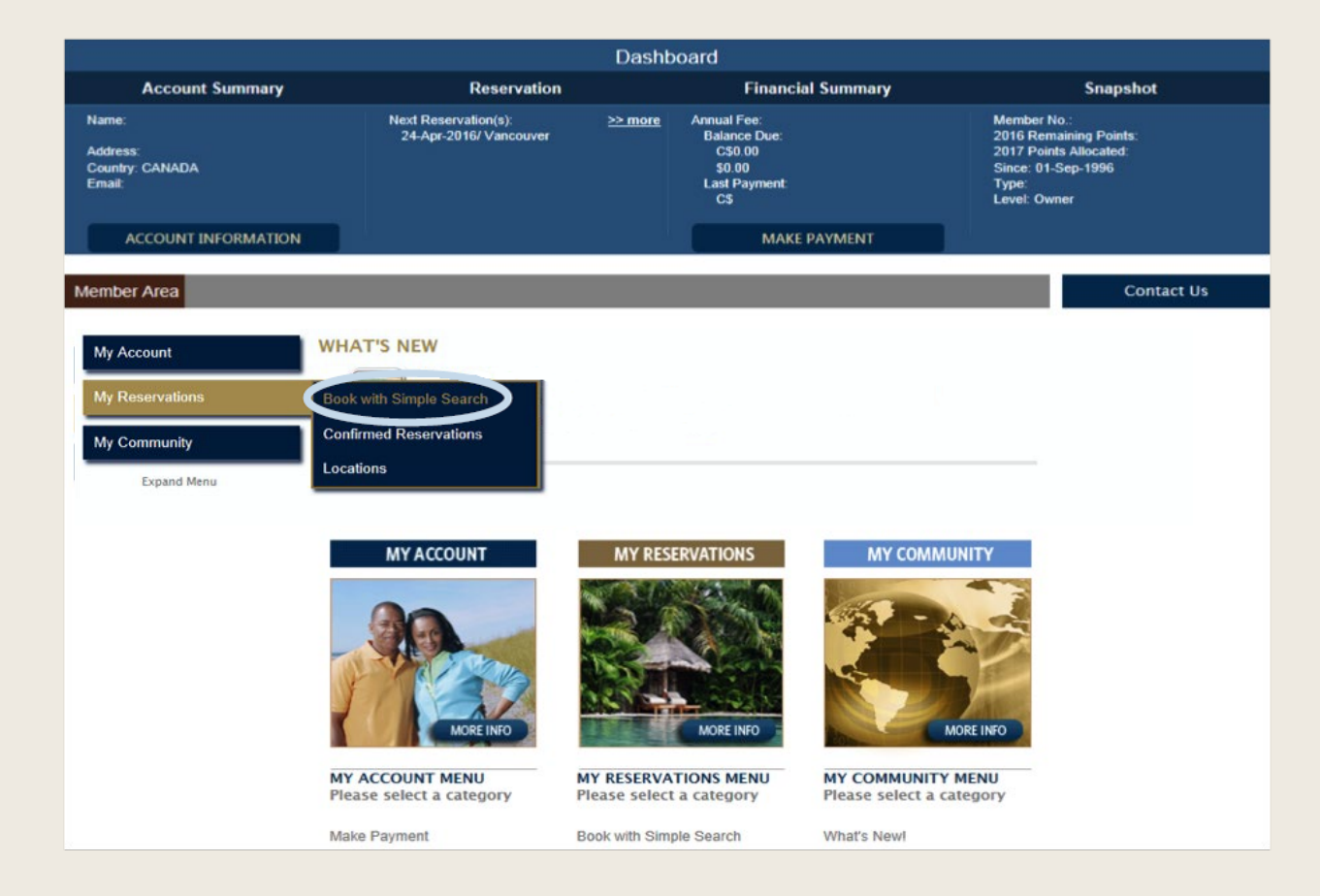

#### SIMPLE SEARCH

Simple Search provides many options for finding your next vacation. You can choose to search by location or by experience, and you can enter specific or flexible arrival dates to search for the maximum available choices, and choose the desired duration of your stay.

| Account Summary                                                                                                    | Reservation                                                                                                    |                                          | Financial Sumn                                                                                                    | nary                                                                                                    | Snapshot                                               |
|----------------------------------------------------------------------------------------------------|----------------------------------------------------------------------------------------------------|------------------------------------------|----------------------------------------------------------------------------------------------------|----------------------------------------------------------------------------------------------------|--------------------------------------------------------|
| e:<br>ess:<br>hry: CANADA<br>li:                                                                                                    | Next Reservation(\$):<br>09-Jun-2016/ Whistler                                                                                                    | <u>&gt;&gt; more</u>                     | Annual Fee:<br>Balance Due: Last<br>Payment:<br>\$0.00                                                                                                    | Member No<br>2016 Remai<br>2017 Pointo<br>Since: 01+0<br>Type:<br>Level: Owne                                                                                                    | :<br>ning Points: 48<br>Allocated: 48<br>ct-2005<br>sr |
| ACCOUNT INFORMATION                                                                                                    |                                                                                                    |                                          | MAKE PAYMEN                                                                                                    | IT                                                                                                    |                                                        |
| ber Area Online Reservation                                                                                                    | ıs                                                                                                    |                                          |                                                                                                    |                                                                                                    | Contact U                                              |
| Simple Search<br>SIMPLE SEARCH<br>Please hover over a hel<br>Simple Search: Vacation plant<br>Destinati<br>Experien<br>Arrival Date betwe<br>Nigh | p icon 😧 below for assistant<br>ning made easy. Search availation<br>Select by Location<br>ice Select by Experience<br>en 12-Apr-2016 and 19-Ap<br>nts 7 | nce with co<br>ability, review<br>r-2016 | mpleting your search.<br>v vacation plans and plan<br>v acation plans and plan<br>v acation plan v acation plans and plan<br>v acation plan v acation plan<br>v acation plan<br>v acation pl | n your next getaway with a                                                                                                    | I click of a button                                    |
|                                                                                                    |                                                                                                    | SEAF                                     | СН                                                                                                    |                                                                                                    |                                                        |
|                                                                                                    |                                                                                                    |                                          |                                                                                                    |                                                                                                    |                                                        |
|                                                                                                    |                                                                                                    |                                          |                                                                                                    | Help icons indicated description. Hove icons for more interesting the second second se | te a tip or<br>er over these<br>formation              |

## DESTINATION: SEARCH BY LOCATION

Simple Search provides 'Select by Location' offers you two ways to choose your destination:

- **Specific Location**: If you want to view availability for a specific Club or ExtraOrdinary Escapes location, you can select the name of the location you want to visit.
- **Region**: If your interest is in visiting a particular area, then you can choose 'State', 'Province', or 'Country' to view availability for all properties located in that region.

| r Area Online Reservations                   |                                                                                         | Contact               |
|----------------------------------------------|-----------------------------------------------------------------------------------------|-----------------------|
|                                              |                                                                                         |                       |
| mple Search 🕢                                |                                                                                         |                       |
|                                              |                                                                                         |                       |
| IMPLE SEARCH                                 |                                                                                         |                       |
| <b>•</b> • • • • • • • • • • • • • • • • • • |                                                                                         |                       |
| Please hover over a help i                   | con 🕜 below for assistance with completing your search.                                 |                       |
| mple Search: Vacation plannin                | g made easy. Search availability, review vacation plans and plan your next getaway with | th a click of a butto |
| inple search. vacation plannin               | g made easy. Search availability, review vacation plans and plan your next getaway wit  | tha chec of a butto   |
| Destination                                  | Select by Location                                                                      | 0                     |
| Destination                                  | LINITED STATES                                                                          |                       |
| Experience                                   | CALIFORNIA (select to search the whole region)                                          |                       |
| Arrival Date between                         | Embarc Resorts - Palm Desert - Palm Desert                                              |                       |
| Allival Date Detween                         | FLORIDA (select to search the whole region)                                             |                       |
| Nights                                       | Embarc Resorts -Sandestin - Sandestin                                                   |                       |
|                                              |                                                                                         |                       |
|                                              | Embarc Resorts - Blue Mountain - Blue Mountain                                          |                       |
|                                              | Embarc Resorts - Panorama - Panaorama                                                   |                       |
|                                              | Embarc Resorts - Tremblant - Mont Tremblant                                             |                       |
|                                              | Embarc Resorts - Ucluelet - Ucluelet                                                    |                       |
|                                              | Embarc Resorts - Vancouver - Vancouver                                                  |                       |
|                                              | Embarc Resorts - Whistler - Whistler                                                    |                       |
|                                              | MEXICO (select to search the whole region)                                              |                       |
|                                              | Embarc Resorts - Zihuatanejo - Zihuatanejo                                              |                       |
|                                              |                                                                                         |                       |
|                                              |                                                                                         |                       |
|                                              |                                                                                         |                       |

Please note: If you are not a member of ExtraOrdinary Escapes, then only the Club properties will be listed.

#### SEARCH BY EXPERIENCE

'Select by Experience' allows you to select your destination by the type of vacation you would like such as 'beach', 'golf', or 'theme park' and view availability of locations that offer these experiences on-site or nearby.

| lember Area | Online Reservations                                                                                                  |                                                                                                    |                                                  | Contact Us             |
|-------------|----------------------------------------------------------------------------------------------------|----------------------------------------------------------------------------------------------------|--------------------------------------------------|------------------------|
| Simple Se   | earch @                                                                                                    |                                                                                                    |                                                  |                        |
| Simple S    | ase hover over a help ic<br>learch: Vacation planning<br>Destination<br>Experience<br>Arrival Date between<br>Nights | on Select by Location Select by Location Select by Location Select by Experience Beach City Country Retreat Desert Fun for the Family Golf History and Heritage National Parks Outdoor Activities Ski and Snow Waterways, Lakes and Marinas Winter Sun | w vacation plans and plan your next getaway with | h a click of a button. |

#### ARRIVAL DATES AND NUMBER OF NIGHTS

You can enter your specific or flexible arrival date range in this section. If you want to travel on a specific date, enter the same date in both boxes, or enter the date range within which you would be agreeable to arrive to offer more availability. Indicate the minimum number of nights you wish to stay, and click the 'SEARCH' button.

| Mer | nber Area | Online Reservations   |                                                                                          | Contact Us           |
|-----|-----------|-----------------------|------------------------------------------------------------------------------------------|----------------------|
|     |           |                       |                                                                                          |                      |
|     |           |                       |                                                                                          |                      |
|     | Simple Se | arch 🕜                |                                                                                          |                      |
|     | SIMPLE    | SEARCH                |                                                                                          |                      |
|     | 1 Plea    | se hover over a help  | icon of below for assistance with completing your search.                                |                      |
|     | Simple S  | arch: Vacation planni | ng made easy. Search availability, review vacation plans and plan your next getaway with | a click of a button. |
|     |           |                       |                                                                                          |                      |
|     |           | Destination           | Embarc Resorts -Blue Mountain - Blue Mountains                                           | ✓ 0                  |
|     |           | experience            | Select by Expenence                                                                      |                      |
|     | Arr       | ival Date between     | 22-Apr-2016 and 29-Apr-2016                                                              |                      |
|     |           | Nights                | 4                                                                                        |                      |
|     |           |                       | SEARCH                                                                                   |                      |
|     |           |                       |                                                                                          |                      |

**Remember**: To complete an ExtraOrdinary Escapes reservation, your Membership must be active through your travel dates. If renewal is required to complete the booking, you will be prompted to renew prior to confirmation.

#### SEARCH RESULTS

The results of your search will display below your defined search details.

| 0                                                          |                                                                                                    |                                                                                                    |                                                                                                    |                                                                                                    |                                      |                                                         |
|------------------------------------------------------------|----------------------------------------------------------------------------------------------------|----------------------------------------------------------------------------------------------------|----------------------------------------------------------------------------------------------------|----------------------------------------------------------------------------------------------------|--------------------------------------|---------------------------------------------------------|
| () Please                                                  | e hover over a help icon 🕑 below fo                                                                                                    | or assistance with complet                                                                                                    | ing your search.                                                                                                    |                                                                                                    |                                      |                                                         |
| Simple Sea                                                 | rch: Vacation planning made easy. Sea                                                                                                    | arch availability, review vacat                                                                                                    | tion plans and pla                                                                                                    | an your next ge                                                                                                    | taway with a                         | a click of a but                                        |
|                                                            | Destination Embarc Resorts -BI                                                                                                    | ue Mountain - Blue Mountains                                                                                                    |                                                                                                    |                                                                                                    | ✓ Ø                                  |                                                         |
|                                                            | Experience Select by Exper                                                                                                    | ience 🗸                                                                                                    | 3                                                                                                    |                                                                                                    |                                      |                                                         |
| A                                                          | rrival Date between 22-Apr-2016                                                                                                    | and 29-Apr-2016                                                                                                    |                                                                                                    |                                                                                                    |                                      |                                                         |
|                                                            | Nights 4                                                                                                    |                                                                                                    |                                                                                                    |                                                                                                    |                                      |                                                         |
|                                                            |                                                                                                    |                                                                                                    |                                                                                                    |                                                                                                    |                                      |                                                         |
|                                                            |                                                                                                    | SEARCH                                                                                                    |                                                                                                    |                                                                                                    |                                      |                                                         |
|                                                            |                                                                                                    |                                                                                                    |                                                                                                    |                                                                                                    |                                      |                                                         |
|                                                            |                                                                                                    |                                                                                                    |                                                                                                    |                                                                                                    |                                      |                                                         |
|                                                            |                                                                                                    | <u>Room Type</u>                                                                                                    |                                                                                                    |                                                                                                    |                                      |                                                         |
| Location                                                   | <u>Resort</u>                                                                                                    | <u>Room Type</u><br>( <u>Occupancy</u> )                                                                                                    | <u>Check-in</u>                                                                                                    | <u>Check-out</u>                                                                                                    | <u>Points</u>                        | Book it                                                 |
| Location<br>Canada                                         | <u>Resort</u>                                                                                                    | Room Type<br>( <u>Occupancy</u> )<br>? <u>1 Bedroom Ground</u>                                                                                                    | <u>Check-in</u><br>22-Apr-2016                                                                                                    | <u>Check-out</u><br>26-Apr-2016                                                                                         | <u>Points</u><br>45                  | Book it                                                 |
| <u>Location</u><br>Canada                                  | <u>Resort</u><br>Embarc Resorts - Blue Mountain                                                                                                    | Room Type<br>( <u>Occupancy</u> )<br>? <u>1 Bedroom Ground</u><br>Floor (4)                                                                                                    | <u>Check-in</u><br>22-Apr-2016                                                                                                    | <u>Check-out</u><br>26-Apr-2016                                                                                         | <u>Points</u><br>45                  | Book it<br>BOOK IT!                                     |
| Location<br>Canada                                         | <u>Resort</u><br>Embarc Resorts - Blue Mountain                                                                                                    | Room Type<br>(Occupancy)<br>? 1 Bedroom Cround<br>Floor (4)<br>2 1 Bedroom Upper                                                                                                    | <u>Check-in</u><br>22-Apr-2016                                                                                                    | <u>Check-out</u><br>26-Apr-2015                                                                                         | <u>Points</u><br>45                  | Book it<br>BOOK IT!                                     |
| <mark>Location</mark><br>Canada<br>Canada                  | Resort<br>Embarc Resorts - Blue Mountain<br>Embarc Resorts - Blue Mountain                                                                                                    | Room Type       (Occupancy)       ?     1 Bedroom Cround<br>Floor (4)       ?     1 Redroom Upper<br>Floor (4)                                                                                                    | <u>Check-in</u><br>22-Apr-2016<br>22-Apr-2016                                                                                                    | <u>Check-out</u><br>26-Apr-2016<br>26-Apr-2016                                                                          | <u>Points</u><br>45<br>51            | Book it<br>BOOK IT!<br>BOOK IT!                         |
| Location<br>Canada<br>Canada                               | Resort<br>Embarc Resorts - Blue Mountain<br>Embarc Resorts - Blue Mountain                                                                                                    | Room Type       (Occupancy)       ?     1 Bedroom Cround<br>Floor (4)       ?     1 Bedroom Upper<br>Floor (4)                                                                                                    | <u>Check-in</u><br>22-Apr-2016<br>22-Apr-2016                                                                                                    | <u>Check-out</u><br>26-Apr-2016<br>26-Apr-2015                                                                          | <u>Points</u><br>45<br>51            | Book it<br>BOOK IT!<br>BOOK IT!                         |
| Location<br>Canada<br>Canada<br>Canada                     | Resort Embarc Resorts - Blue Mountain Embarc Resorts - Blue Mountain Embarc Resorts - Blue Mountain                                                                                                    | Room Type<br>(Occupancy)       ?     1 Bedroom Ground<br>Floor (4)       ?     1 Bedroom Upper<br>Floor (4)       ?     2 Bedroom Ground                                                                                              | Check-in<br>22-Apr-2016<br>22-Apr-2016<br>22-Apr-2016                                                                                                    | Check-out<br>26-Apr-2016<br>26-Apr-2016<br>26-Apr-2016                                                                  | Points<br>45<br>51<br>55             | Book it<br>BOOK IT!<br>BOOK IT!                         |
| Location<br>Canada<br>Canada<br>Canada                     | Resort         Embaro Resorts - Blue Mountain          Embaro Resorts - Blue Mountain          Embaro Resorts - Blue Mountain                                                                                                    | Room Type<br>(Occupancy)       ?     1 Bedroom Cround<br>Floor (4)       ?     1 Bedroom Upper<br>Floor (4)       ?     2 Bedroom Ground<br>Floor (6)                                                                                 | Check-in<br>22-Apr-2016<br>22-Apr-2016<br>22-Apr-2016                                                                                                    | Check-out<br>26-Apr-2016<br>26-Apr-2016<br>26-Apr-2016                                                                  | Points<br>45<br>51<br>55             | Book it<br>BOOK IT!<br>BOOK IT!<br>BOOK IT!             |
| Location<br>Canada<br>Canada<br>Canada                     | Resort         Embaro Resorts - Blue Mountain          Embaro Resorts - Blue Mountain          Embaro Resorts - Blue Mountain                                                                                                    | Room Type<br>(Occupancy)       ?     1 Bedroom Ground<br>Floor (4)       ?     1 Bedroom Upper<br>Floor (4)       ?     2 Bedroom Ground<br>Floor (6)                                                                                 | Check-in<br>22-Apr-2016<br>22-Apr-2016<br>22-Apr-2016                                                                                                    | Check-out           26-Apr-2016           26-Apr-2016           26-Apr-2016                                             | Points<br>45<br>51<br>55             | Book it<br>BOOK IT!<br>BOOK IT!<br>BOOK IT!             |
| Location<br>Canada<br>Canada<br>Canada<br>Canada           | Resort         Embaro Resorts - Blue Mountain          Embarc Resorts - Blue Mountain          Embarc Resorts - Blue Mountain          Embarc Resorts - Blue Mountain                                                                                 | Room Type<br>(Occupancy)       ?     1 Bedroom Ground<br>Floor (4)       ?     1 Bedroom Upper<br>Floor (4)       ?     2 Bedroom Ground<br>Floor (6)       ?     Lodge Studio (2)                                                    | Check-in           22-Apr-2016           22-Apr-2016           22-Apr-2016           22-Apr-2016           22-Apr-2016                                             | Check-out           26-Apr-2016           26-Apr-2016           26-Apr-2016           26-Apr-2016           26-Apr-2016 | Points<br>45<br>51<br>55<br>34       | Book it<br>BOOK IT!<br>BOOK IT!<br>BOOK IT!<br>BOOK IT! |
| Location<br>Canada<br>Canada<br>Canada<br>Canada<br>Canada | Resort         Embaro Resorts - Blue Mountain          Embaro Resorts - Blue Mountain          Embaro Resorts - Blue Mountain          Embaro Resorts - Blue Mountain          Embaro Resorts - Blue Mountain          Embaro Resorts - Blue Mountain | Room Type<br>( Occupancy )         ?       1 Bedroom Ground<br>Floor (4)         ?       1 Bedroom Upper<br>Floor (4)         ?       2 Bedroom Ground<br>Floor (6)         ?       Lodge Studio (2)         ?       1 Bedroom Ground | Check-in           22-Apr-2016           22-Apr-2016           22-Apr-2016           22-Apr-2016           22-Apr-2016           23-Apr-2016           23-Apr-2016 | Check-out           26-Apr-2016           26-Apr-2016           26-Apr-2016           26-Apr-2016           26-Apr-2016 | Points<br>45<br>51<br>55<br>34<br>37 | Book it<br>BOOK IT!<br>BOOK IT!<br>BOOK IT!<br>BOOK IT! |

Member Area Online Reservations

Contact Us

#### OPTIONS TO INCREASE YOUR SEARCH RESULTS

- You can broaden your search by location, choosing region or country rather than a specific Club destination.
- Try searching by experience instead of location. If your favorite activity on vacation is skiing, you may find a Club or ExtraOrdinary Escapes destination that offers skiing in a location you had not considered.
- Review your arrival date range; if you broaden the range you can see what is available if you were to arrange your trip differently.
- Try changing the number of nights you have entered. If you enter 7 nights, you will only see properties where there is availability for the specific number of nights you have entered. If you would also enjoy a vacation with a 5- or 6-night stay, entering a different number of nights can increase your choices.

### VIEWING SEARCH RESULTS

You can click on any of the column titles (i.e. Location, Resort, etc.) to sort the results by that information. For example, clicking on 'Check-in' will show you the availability ordered by arrival date. If you click on 'Points', you can see availability starting with the best value (least amount of points).

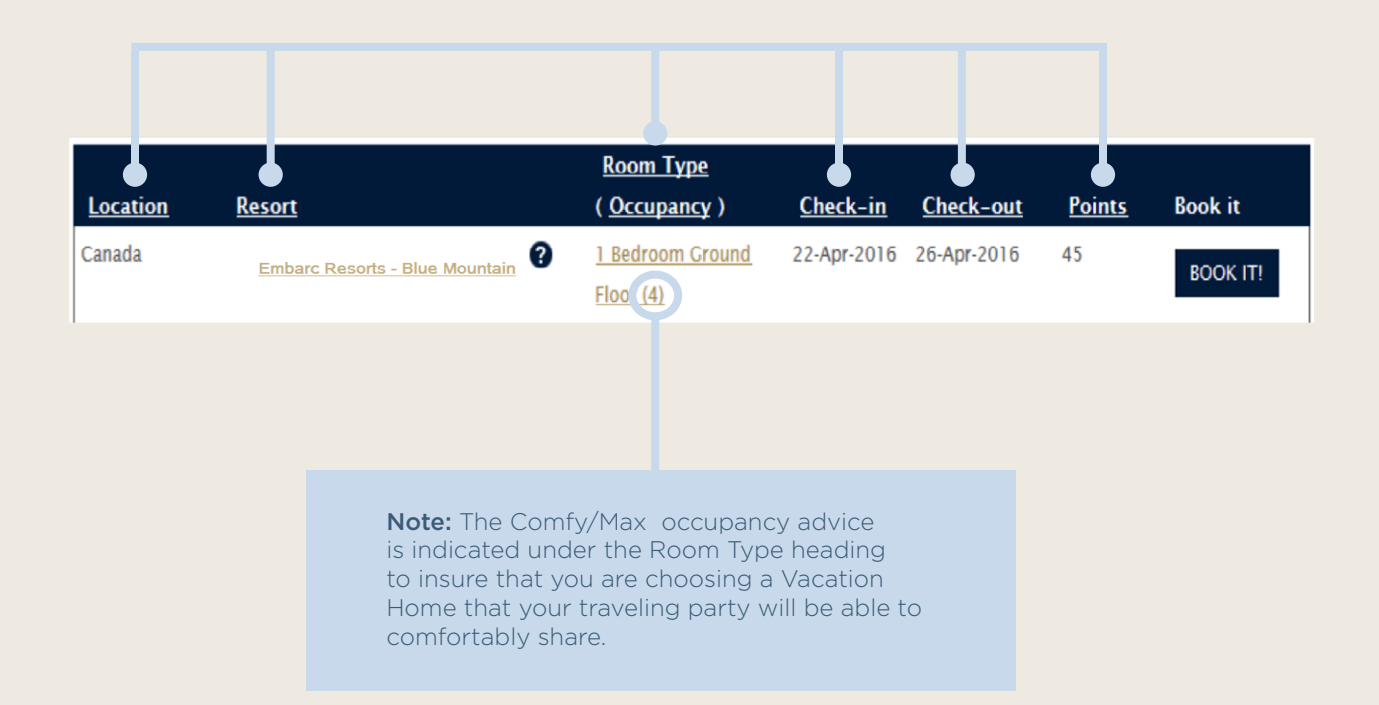

### EXPLORING SEARCH RESULTS

If you would like more information on the Club destination or on a particular Vacation Home, you can click on the property name or vacation home links for more detailed descriptions. Another tab will open on your browser with detailed information, so your original search results are still viewable.

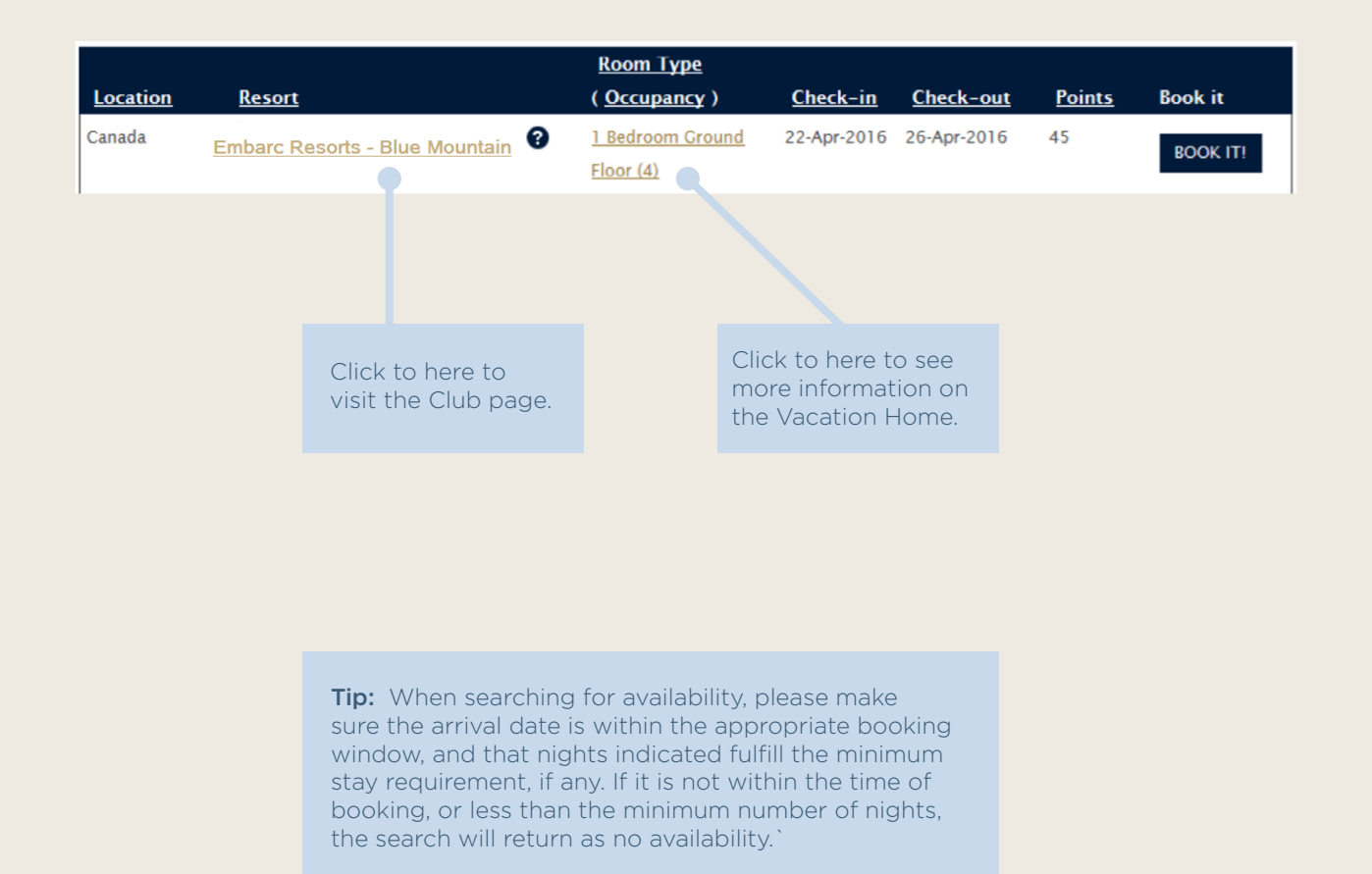

## CHOOSE YOUR PERFECT VACATION!

When your successful search has been completed and you can review all your choices, then it's time to decide which beautiful destination and Vacation Home options will best deliver your perfect vacation!

| Location | <u>Resort</u>                  | <u>Room Type</u><br>( <u>Occupancy</u> ) | <u>Check-in</u> | <u>Check-out</u> | <u>Points</u> | Book it  |
|----------|--------------------------------|------------------------------------------|-----------------|------------------|---------------|----------|
| Canada   | Embarc Resorts - Blue Mountain | <u>1 Bedroom Cround</u><br>Floor (4)     | 22-Apr-2016     | 26-Apr-2016      | 45            | BOOK IT! |
| Canada   | Embarc Resorts - Blue Mountain | <u>1 Bedroom Upper</u><br>Floor (4)      | 22-Apr-2016     | 26-Apr-2016      | 51            | BOOK IT! |
| Canada   | Embarc Resorts - Blue Mountain | <u>2 Bedroom Ground</u><br>Floor (6)     | 22-Apr-2016     | 26-Apr-2016      | 55            | BOOK IT! |
| Canada   | Embarc Resorts - Blue Mountain | Lodge Studio (2)                         | 22-Apr-2016     | 26-Apr-2016      | 34            | BOOK IT! |
| Canada   | Embarc Resorts - Blue Mountain | <u>1 Bedroom Ground</u><br>Floor (4)     | 23-Apr-2016     | 27-Apr-2016      | 37            | BOOK IT! |
| Canada   | Embarc Resorts - Blue Mountain | <u>1 Bedroom Upper</u><br>Floor (4)      | 23-Apr-2016     | 27-Apr-2016      | 42            | BOOK IT! |